## Instruktioner inlämning bedömningsunderlag i kurs S0079H

Logga in i canvas.

1. Välj den kurs du ska ladda upp bedömningsunderlag på. Den heter "fysioterapi – S0079H, bedömningsunderlag.".

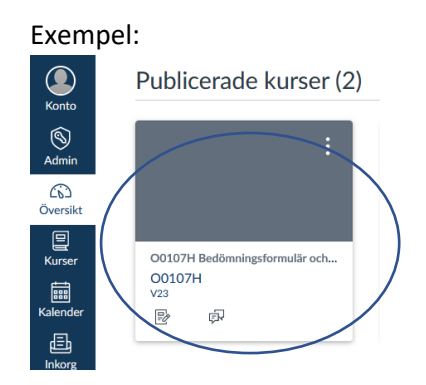

- 2. Under uppgifter väljer du "S0079H Bedömningsunderlag"
- 3. Klicka på Knappen Starta Uppgift
- Ladda upp bedömningsunderlaget genom att klicka Bläddra. Välj ditt bedömningsunderlag som du döpt till studentens namn. Filen får vara i formatet .docx, .doc eller .pdf). Sedan klicka "skicka uppgift"

| Inlämningsdatum<br>Tillgänglig 9 maj                  | 9 maj av 23.59<br>kl 0:00-19 jun kl 2                     | <b>Poäng</b> 0<br>3.59 | Lämnar in | en filuppladdning | Filtyper | docx, doc och pdf |
|-------------------------------------------------------|-----------------------------------------------------------|------------------------|-----------|-------------------|----------|-------------------|
| Viktigt att ni döpe                                   | er filen till studenter                                   | ns namn!               |           |                   |          |                   |
| Filuppladdning                                        | Office 365                                                |                        |           |                   |          |                   |
| Ladda upp fil, elle<br>Bläddra Inger<br>+ Lägg till e | er välj en fil som du rec<br>n fil är vald<br>n annan fil | lan har laddat up      | p.        |                   |          |                   |
| Kommentarer Avbryt                                    | kicka uppgift                                             | li.                    |           |                   |          |                   |

(exempel-bild)

5. Klicka " Skicka uppgift. Klart!